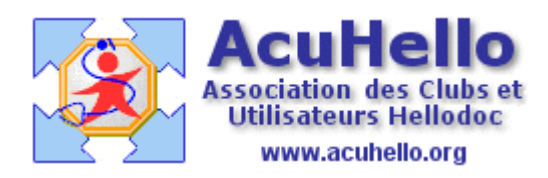

03 mai 2009

## Comment imprimer les ordonnances dupliquées sur une seule page ou courriers recto-verso : 1 – paramétrages des imprimantes

La question revient fréquemment sur les forums : comment imprimer à partir d'HELLODOC l'ordonnance originale et son duplicata sur la même page au format A4 ? Comment imprimer recto-verso un courrier directement à partir de HELLODOC ? En particulier, <u>avec une seule</u> <u>imprimante à disposition.</u>

**HELLODOC ne le permet pas directement**, mais il existe plusieurs astuces, si votre imprimante permet d'imprimer 2 pages en une ou recto-verso :

Il **faut installer plusieurs fois la même imprimante en la nommant de façon différente** pour chaque groupes de paramétrages que vous souhaitez. Il faut donc se positionner sur la page où sont inscrites la / les imprimantes connectées

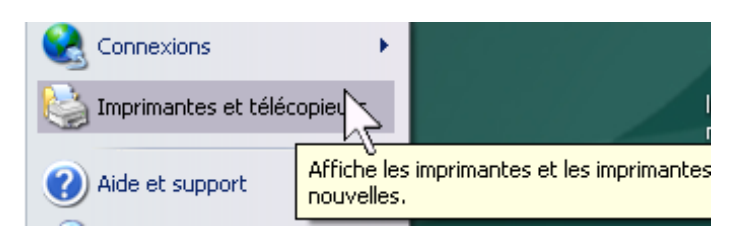

Sur cette page, faire un clic droit, puis ajouter une imprimante

| 验 Impriman      | ntes et télécopieurs                     | _      |
|-----------------|------------------------------------------|--------|
| Fichier Editi   | on Affichage Favoris Outils              | ?      |
| Précéder        | nte 🔹 🕥 👻 🏂 🔎 Reche                      | ercher |
| Adresse 🍓 Ir    | mprimantes et télécopieurs               | ~      |
|                 | Affichage                                | •      |
| _CerfaDoc_      | Réorganiser les icônes par<br>Actualiser |        |
|                 | Coller<br>Coller le raccourci            |        |
| 3 recto-verso A | Annuler Renommer 📈 📈                     | z      |
|                 | Ajouter une imprimante                   |        |
|                 | Propriétés du serveur                    |        |

Il faut alors suivre les demandes de « l'assistant ajout d'imprimante », en répondant exactement de la même façon que lorsque vous avez installé votre imprimante actuelle avec ses paramétrages standards.

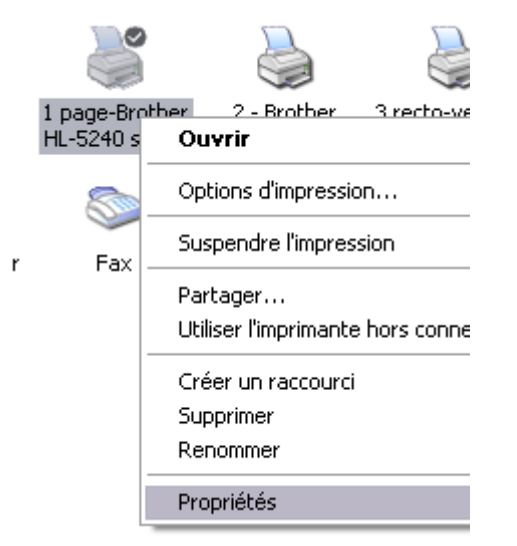

En particulier, utilisez le même port de connexion :

(si vous ne le connaissez pas, placez vous sur l'icône de votre imprimante installée, vous faites un clic droit, puis vous cliquez sur « propriétés », vous allez sur l'onglet « port », ce qui vous permet de savoir)

## Chez moi, c'est le port USB 3

| _            |         | improvolori dano armoniti. | improvement dans art normer |                                 | and and and and                 |
|--------------|---------|----------------------------|-----------------------------|---------------------------------|---------------------------------|
| $\checkmark$ | USB003  | Virtual printer port for U | _CerfaDoc_, 3 recto-verso   | A4, 2 - Brother HL-5240 series, | . 1 page-Brother HL-5240 series |
| Π            | LICDOOD | C21 1 2 1 1 2 1 1 1 1 1    | 0.005                       | 44                              |                                 |

Vous sélectionnez dans la liste déroulante votre imprimante,

| si elle n'y est  | Fabricant                    |                | Imprimantes              |               |
|------------------|------------------------------|----------------|--------------------------|---------------|
| pas, vous        | Apple                        |                | Brother MFC-5550         |               |
| sélectionnez     | APS-PS                       |                | Brother MFC-6000         |               |
| l'option         | AST                          |                | 🗟 Brother MFC-P2000      |               |
| d'utilisation du | Brother                      |                | 💱 Brother HL-5240 series |               |
| CD de votre      | D 1                          |                | Kiko u u Foronu -        |               |
| imprimante :     | 💱 Ce pilote à été signé numé | ériquer        | ment.                    | Disque fourni |
| disque fourni    | Pourquoi la signature du pi  | <u>ilote e</u> | st-elle si importante ?  |               |

| Enfin,  | vous | donnez | un | nom |  |
|---------|------|--------|----|-----|--|
| suggest | if   |        |    |     |  |

Nom de l'imprimante : 2 pages en une sur A4

## Ainsi, vous pouvez avoir à disposition plusieurs fois la même imprimante installée, avec des noms différents suggestifs, pour des actions différentes :

- « 1 page » pour impression sur une page A4 de façon standard.
- «2 pages » pour impression de deux pages sur une page A4 (donc au format A5 x 2)
- « 3 recto-verso » pour impression recto-verso au format A4
- et il n'y a pas de limite sur les possibilités, sauf celles imposées par votre imprimante.

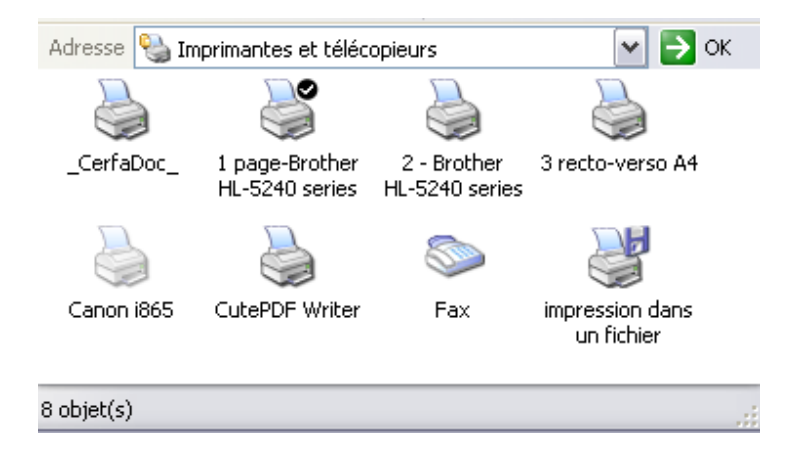

Vous allez me dire, oui mais comment mes imprimantes vont faire tout cela, car personne encore ne leur a dit ce qu'elles devaient faire ; donner un nom suggestif ne suffit pas.....Il faut donc sélectionner (à la page imprimantes et télécopieurs) l'imprimante que vous souhaitez paramétrer, faire un clic droit dessus, puis cliquer sur « propriétés » enfin cliquer sur le bouton « options d'impression » de l'onglet « général »

| 🌛 2 - Brother HL-5240 series Optic | ons d'impression | ? 🔀                    |
|------------------------------------|------------------|------------------------|
| Elémentaire Avancé Assistance      |                  |                        |
| A4                                 | Taille du papier | ▲4                     |
| 1 2 <sup>210 × 297 mm</sup>        | Imp. multi-pages | 2 en 1                 |
|                                    | Ordre des pages  | De gauche à droite 📃 💌 |
|                                    | Bordure          |                        |
|                                    | Orientation      | Portrait C Paysage     |
|                                    | Copies           | 1 Trier                |

Pour 2 pages en une, il faut sélectionner «2 en 1», vous pouvez ou non mettre une « bordure » séparative.

|                                                                                                 | Alimentation  |                                                        |
|-------------------------------------------------------------------------------------------------|---------------|--------------------------------------------------------|
| Pour une impression recto-verso,                                                                | Première page | Sélection automatique                                  |
| vous sélectionnez pour la première                                                              |               |                                                        |
| page « sélection automatique » ou                                                               | Autres pages  | Manuelle                                               |
| le « bac principal », et pour la<br>suivante (en cas de méthode<br>manuelle) le mode « manuel » |               | Comme la première page<br>Bac1<br>Bac MU e<br>Manuelle |
|                                                                                                 | OK Annu       | ler Appliquer Aide                                     |

Voilà, le paramétrage des imprimantes est fait, il faut retourner maintenant dans hellodoc, pour choisir une méthode qui permette de choisir l'imprimante avant impression de l'ordonnance ou du courrier. (à suivre)

## Yal